# HOW TO CONFIGURE FILEBEAT FOR NGINX AND ELASTICSEARCH

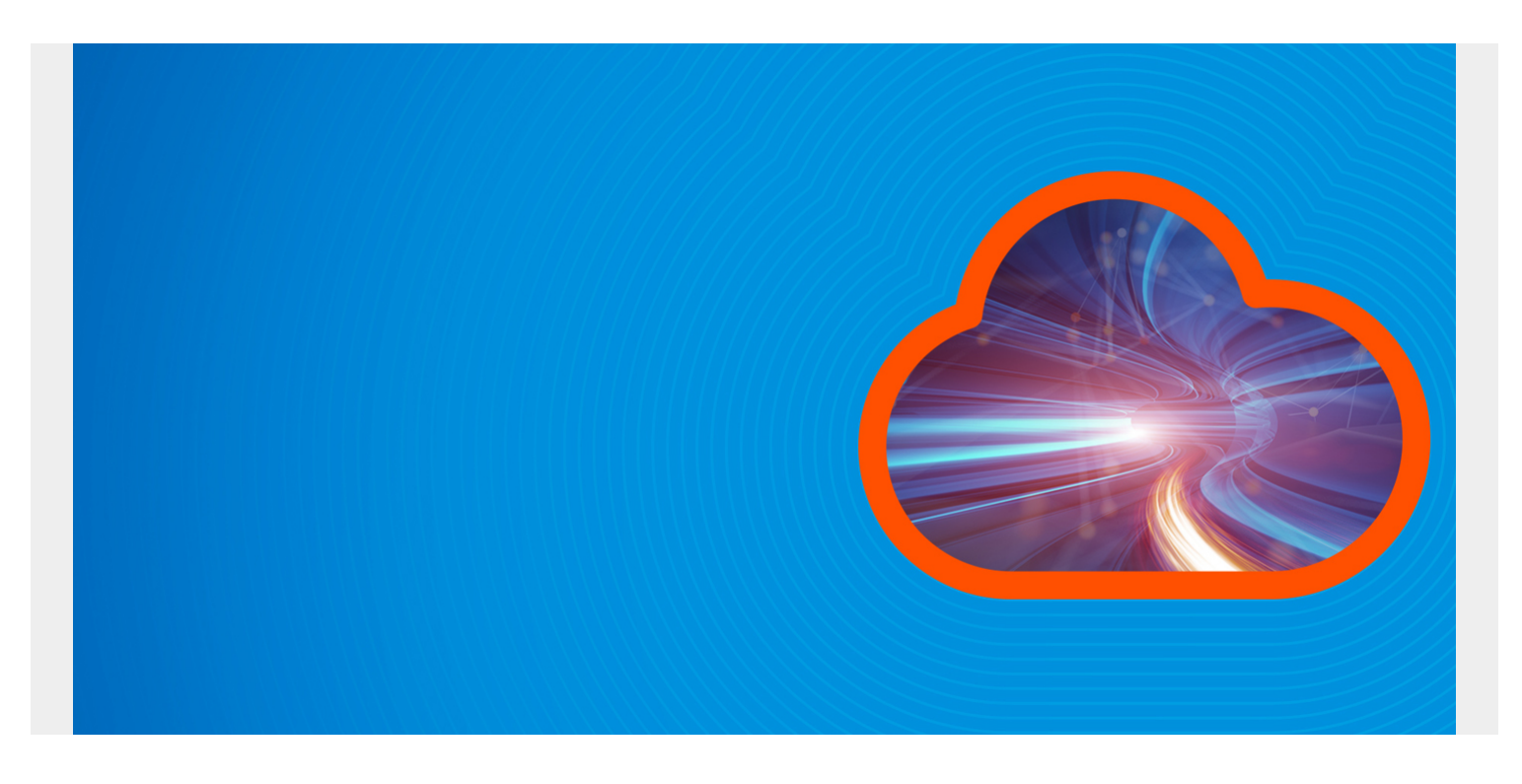

Here we explain how to set up ElasticSearch to read nginx web server logs and write them to ElasticSearch. We use Filebeat to do that.

Filebeat has an nginx module, meaning it is pre-programmed to convert each line of the nginx web server logs to JSON format, which is the format that ElasticSearch requires. Using JSON is what gives ElasticSearch the ability to make it easier to query and analyze such logs.

**Note:** you could also add ElasticSearch Logstash to this design, but putting that in between FileBeat and Logstash. But that common practice seems redundant here. We will discuss use cases for when you would want to use Logstash in another post.

#### What you will need

- nginx web server (or just download the sample shown below and put the into the corresponding folder)
- Filebeat
- Elastic Cloud account (or set up your own server)
- Ubuntu (or other Linux distro). Here we use Ubuntu 16.04.

#### Set up Elastic Cloud

You can use your own locally-installed instance of ElasticSearch. But here we use Elastic Cloud.

Follow <u>the instructions we wrote here</u> to set up ElasticSearch in the cloud if you don't already have a system. Note the **cloud ID**, **password**, **Kibana URL**, and **Elasticsearch URL** as you will need them below.

# Install nginx

If you don't already have a web server you can install Linux or just download some sample nginx files into the /var/log/nginx folder.

sudo apt-get install nginx

## Make some Data

If your web server does not have much data, to get a larger amount of log entries change to the nginx log directly and download these two logs:

sudo cd /var/log/nginx

sudo wget http://igm.univ-mlv.fr/~cherrier/download/L1/access.log

#### wget

https://raw.githubusercontent.com/respondcreate/nginx-access-log-frequency/ma
ster/example-access.log

#### Install filebeat

Download filebeats and then install it:

#### wget

https://artifacts.elastic.co/downloads/beats/filebeat/filebeat-7.0.1-amd64.de
b

sudo dpkg -i filebeat-7.0.1-amd64.deb

Now enable the nginx filebeat module.

sudo filebeat modules enable nginx

List enabled modules and you will see that nginx is listed.

sudo filebeat modules list

#### Enabled: nginx

Disabled: apache auditd elasticsearch

Add the cloud it and your userid and password to the Filebeat config file. This makes it simpler to connect to the instance as it eliminates the need to put IP addresses and ports.

sudo vi /etc/filebeat/filebeat.yml

cloud.id: 'xxxx'

cloud.auth: 'elastic:xxxxx'

Run this command to push nginx dashboards to Kibana. It will start processing logs too.

### sudo filebeat setup -e

For subsequent runs of Filebeat run it like this. The -e option will output the logs to stdout.

### sudo filebeat -e

Filebeat will process all of the logs in /var/log/nginx. You can verify that by querying ElasticSearch for the indices, replacing the URL below for the URL for you instance of ES.

Note that we have saved the userid:password option in the \$pwd environment variable.

```
curl --user $pwd -X GET
'https://58571402f5464923883e7be42a037917.eu-central-1.aws.cloud.es.io:9243/_
cat/indices?v'
```

The index name will be some combination of the word **filebeat** and today's date.

| green | open | filebea | t-7.0.1-20 | 19.06.12-000001 | baiHMtkcSq01SojJUW1mVg | 1 | 1 |
|-------|------|---------|------------|-----------------|------------------------|---|---|
| 8984  |      | 0       | 6.2mb      | 3.1mb           |                        |   |   |

#### **Open Kibana**

If you have never used Kibana before it will ask you to set up an index pattern. If you have then navigate to the **Management** screen and add one.

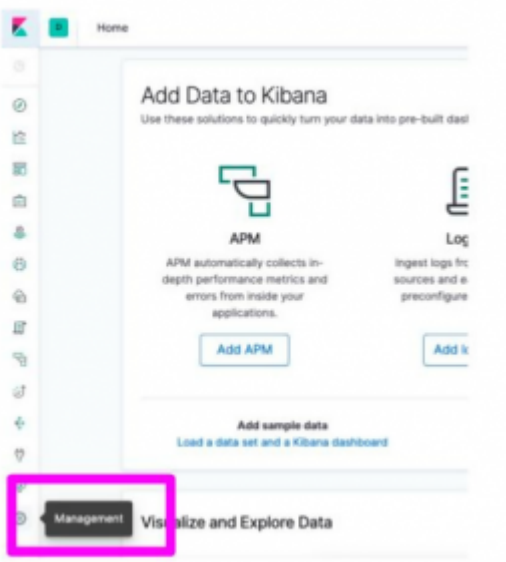

To add an **index pattern** simply means how many letters of existing indexes you want to match when you do queries. That is, if you put **filebeat**\* it would read all indices that start with the letters **filebeat**. If you add the date it would read today's parsed logs. Of course that won't be useful if you parse other kinds of logs besides nginx. We will illustrate that in another post.

Just start typing the letters **f-i-l-e** and it will show you which ES document indexes match:

| Step 1 of 2. Define ind                                                                                        | ev pattern                                                                                                    |
|----------------------------------------------------------------------------------------------------|----------------------------------------------------------------------------------------------------|
| Index pattern                                                                                                  |                                                                                                    |
| filebeat-7.01-2019-06.12*                                                                                      |                                                                                                    |
| You can use a * as a wildcard in you<br>You can't use spaces or the charact                                    | ur index pattern.                                                                                                    |
| The index pattern you've enter                                                                                 | rters  /, ?, `, <, >,  .<br>red doesn't match any indices. You can match any of your <b>4 indices</b> , b            |
| The index pattern you've enter<br>apm-7.1.1-onboarding-2019.                                                   | reers (, /, <sup>,</sup> , <sup>,</sup> , <sup>,</sup> , <sup>,</sup> , <sup>,</sup> , <sup>,</sup> , <sup>,</sup> , |
| The index pattern you've enter<br>apm-7.1.1-onboarding-2019.<br>fda                                            | rters (,7,7,7,<,>,1.<br>red doesn't match any indices. You can match any of your <b>4 indices</b> , t<br>0.06.04     |
| The index pattern you've enter<br>apm-7.1.1-onboarding-2019.<br>fda<br>fdadata                                 | rters (, /, <sup>,</sup> , <sup>,</sup> , <sup>,</sup> , <sup>,</sup> , <sup>,</sup> , <sup>,</sup> , <sup>,</sup> , |
| The index pattern you've enter<br>apm-7.1.1-onboarding-2019.<br>fda<br>fdadata<br>filebeat-7.0.1-2019.06.12-00 | need doesn't match any indices. You can match any of your <b>4 indices</b> , t<br>0.06.04                            |

KIbana will ask what

field it can use as a timestamp. This is so it can produce a **time-series analysis**, which is the whole point of gathering logs in the first place. Pick **@timestamp** for now. It is generated by ES. You can use that when nothing else is in the data itself.

| Step 2 of 2: Configure settir           | ngs                                |
|-----------------------------------------|------------------------------------|
| You've defined filebeat-7.0.1-201       | 19.06.12-000001 as your index patt |
| settings before we create it.           | ereere eereer as your maan pass    |
| entinge entire the encode it.           |                                    |
| Time Filter field name                  | Refresh                            |
| ~                                       |                                    |
| @timestamp                              | -                                  |
| event.created                           |                                    |
| event.end                               |                                    |
| event.start                             |                                    |
| file.ctime                              |                                    |
| file.mtime                              |                                    |
| netflow.collection_time_milliseconds    |                                    |
| netflow.exporter.timestamp              |                                    |
| netflow.flow_end_microseconds           |                                    |
| netflow.flow_end_milliseconds           |                                    |
| netflow.flow_end_nanoseconds            |                                    |
| netflow.flow_end_seconds                |                                    |
| netflow.flow_start_microseconds         |                                    |
| netflow.flow_start_milliseconds         |                                    |
| netflow.flow_start_nanoseconds          |                                    |
| modificant flater estantic supervised a |                                    |

screen (i.e., top left button on the nav bar) you can browse records. Kibana will ask you what index pattern you want to use.

Click on a record to expand it. The record below is too long to see in its entirety. So scroll up and down to see all of it.

|                             |                  |                                                                                                    |                            | 0                    |           |  |
|-----------------------------|------------------|----------------------------------------------------------------------------------------------------|----------------------------|----------------------|-----------|--|
|                             |                  | Gtir                                                                                                    | mestamp per 30 days        |                      |           |  |
| Time                        |                  | lource                                                                                                    |                            |                      |           |  |
| Mar 26, 2009 @ 19:12:43.000 |                  | agent.hostname: paris agent.id: 6c66c759-7eff-411c-a9ed-43112144a74d agent.type: filebeat<br>agent.ephemeral_id: 6bec5b1a-3c64-41e7-a3c6-d283e8dc4773 agent.version: 7.0.1<br>nginx.access.remote_ip_list: 83.114.150.70 log.file.path: /var/log/nginx/access.log.3 log.offset: 714,128<br>source.geo.continent_name: Europe source.geo.country_iso_code: FR source.geo.location: { "lon": 2.3387808080808082,<br>"lat": 48.8582 } source.address: 83.114.150.70 source.ip: 83.114.150.70 fileset.name: access |                            |                      |           |  |
| 🗁 Expanded o                | document         |                                                                                                    | View surrounding documents | View single document | t         |  |
| Table JSON                  |                  |                                                                                                    |                            |                      |           |  |
| 0                           | @timestamp       | Mar 26, 2009 0 19:12:43.000                                                                                                    |                            |                      |           |  |
| t                           | _1d              | 5eYkS2sBu0q475ZeGceS                                                                                                    |                            |                      |           |  |
| t                           | _index           | filebeat-7.0.1-2019.06.12-006                                                                                                    | 0001                       |                      |           |  |
|                             | _score           | 1                                                                                                    |                            |                      |           |  |
| t                           | _type            | _doc                                                                                                    |                            |                      |           |  |
| t                           | agent.ephemeral_ | d 6bec5b1a-3c64-41e7-a3c6-d283e                                                                                                    | e8dc4773                   |                      |           |  |
| t                           | agent.hostname   | paris                                                                                                    |                            |                      |           |  |
| t                           | agent.id         | 6c66c759-7eff-411c-a9ed-43115                                                                                                    | 2144a74d                   |                      |           |  |
| t                           | agent.type       | filebeat                                                                                                    |                            |                      |           |  |
| t                           | agent.version    | 7.0.1                                                                                                    |                            |                      |           |  |
| t                           | cloud.availabili | y_zone eu-west-3c                                                                                                    |                            |                      |           |  |
|                             | -1               | 4 004-100007-400-00                                                                                                    |                            |                      | NOW CLICK |  |

Visualize screen, again selecting from the nav bar on the left. There are different nginx dashboards

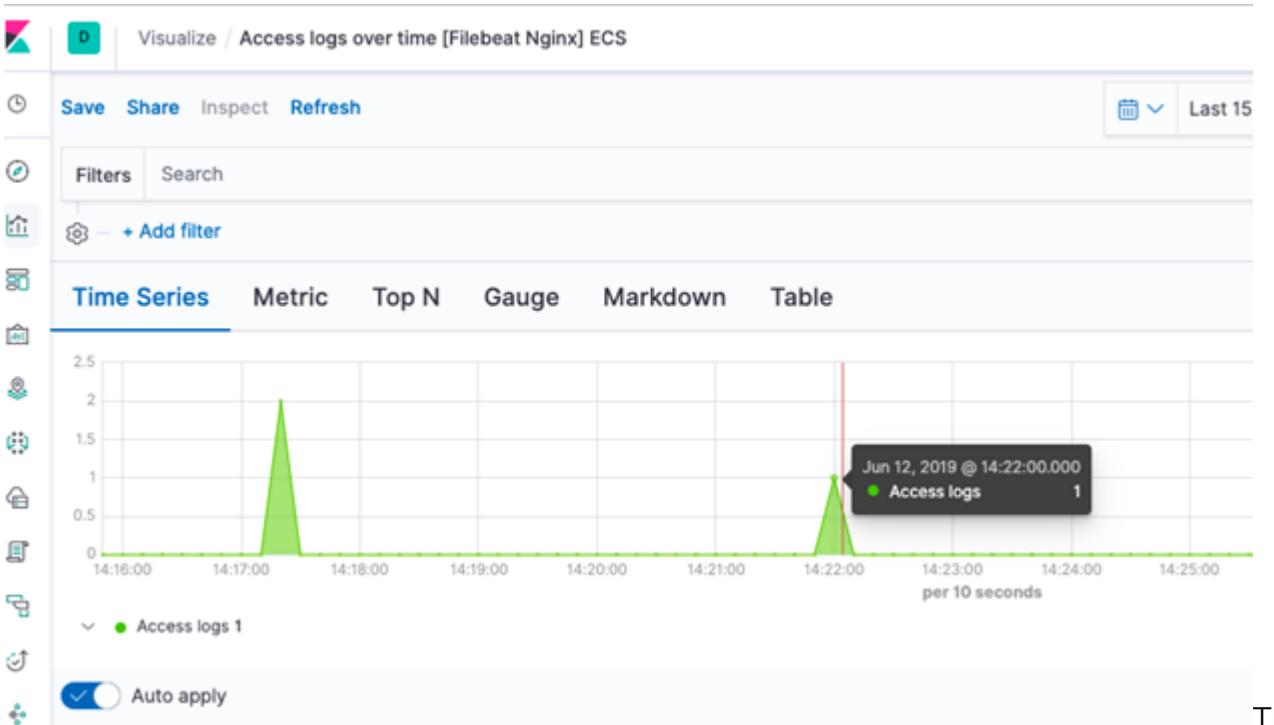

This

visualization (aka dashboard) shows the location of the users who have accessed your web site for the time range selected.

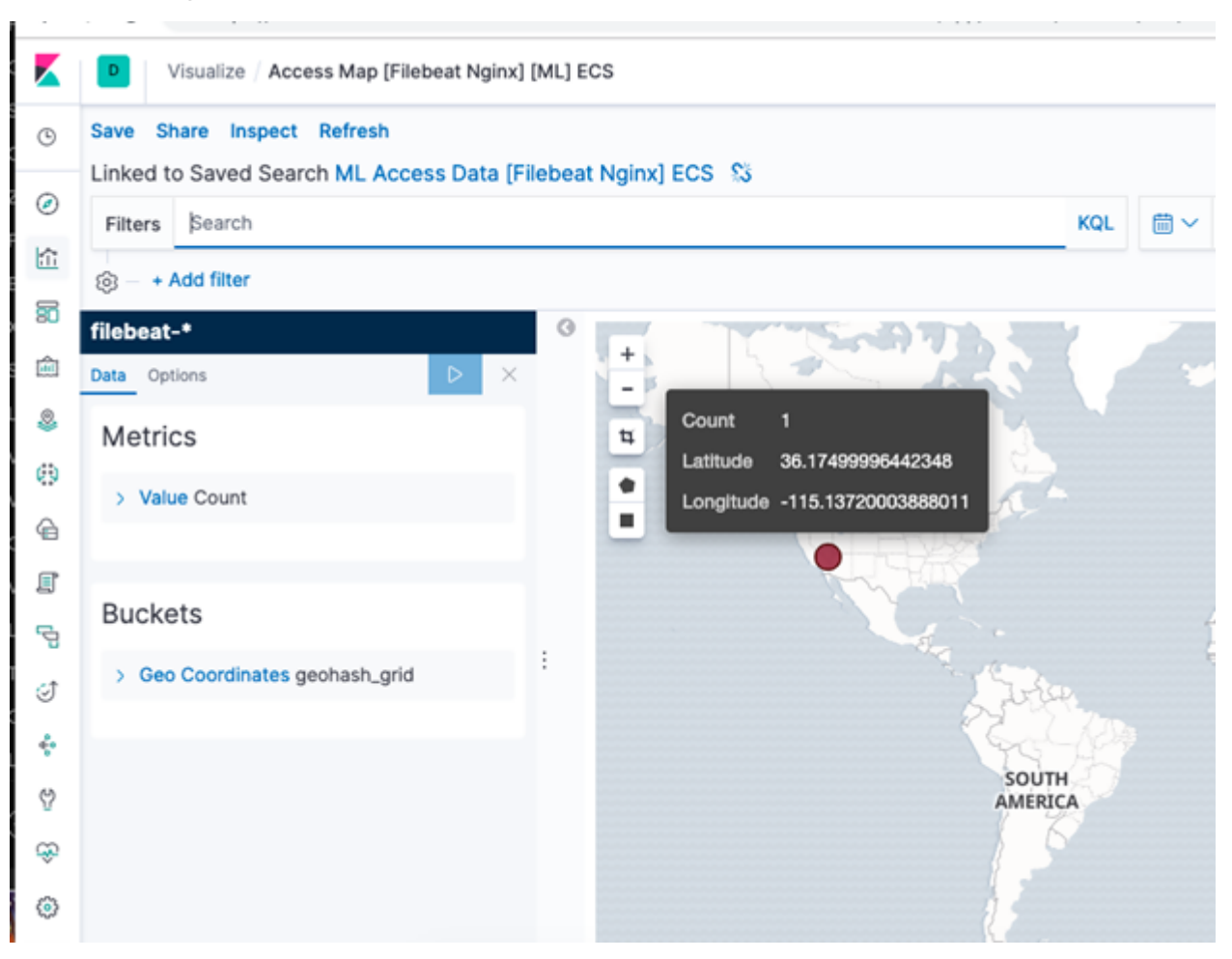

that Filbeat already installed. The one below shows website hits over time.